## How can I enter my purchasing costs for my items in foreign currencies?

Last Modified on 12/08/2020 4:57 pm EST

## **Overview:**

The purpose of this article is to help explain how to best enter your purchasing costs when using foreign currencies.

## How To:

The system will recognize the cost of an item as being in a foreign currency **ONLY** when that item has a default vendor setup **AND** that default vendor has been assigned a foreign currency.

Below are the steps to make sure that is set up properly:

1. First you need to Ensure that you have foreign currencies enabled. To do this open your Admin and select company preference. Then in the General section you will see a check box for enable foreign currency.

| Admin   Company Preferences |                                                                                                    |
|-----------------------------|----------------------------------------------------------------------------------------------------|
| Company Preferences         |                                                                                                    |
| Section                     | General                                                                                                 |
| General                     | General                                                                                                 |
| Activities                  |                                                                                                    |
| Doc #s                      | Decimal Points                                                                                          |
| ltems                       | Quantity 0 Cost 2 Price 2                                                                               |
| Inventory                   | Purchase Cost 2 🗘 Purchase Quantity 2 🗘 Sales Quantity -1 🗘 Weight/Volume 2                             |
| Sales                       |                                                                                                    |
| Shipping                    | Enable Foreign Currency                                                                                 |
| Payments                    | Include current month in 'Trailing Twelve Months' filter.                                               |
| Purchasing                  | ☑ Ignore security escape charatters when exporting lists and reports to csv.                            |
| Receiving                   | Display Floor/Suite as a separate line.                                                                 |
| Production                  | Itide inactive records when performing searches I Disable unapproved watermark when creating form PDEs. |
| Lot / Serial #s             | Show currency symbol on print outs                                                                      |
| Mobile                      | -                                                                                                    |

2. Next establish a foreign Currency. Open the Admin then select profile lists. Scroll down and select currencies. Here you will set up your currencies.

| Admin   Profile Lists  Cu | urrencies |                 |                 |
|---------------------------|-----------|-----------------|-----------------|
| Currency                  |           |                 |                 |
| Active Status             |           | Currency        |                 |
| O Active O Inactive       | Both      | Canadian Dollar |                 |
| Records                   | 0         | Name            | Canadian Dollar |
| Canadian Dollar           | 0         | Exchange Rate   | 0.77            |
| US Dollar                 | 0         | Symb            | C\$             |
|                           |           | Code            | CDN             |
| Total Records:            | 2         | Active          |                 |
|                           |           |                 |                 |

## 3. You will then want to open your appropriate vendors and assign that currency as a default.

| Purchasing ► Vendo | ors ⊧ Veno    | lor   |        |  |   |                 |      |                   |
|--------------------|---------------|-------|--------|--|---|-----------------|------|-------------------|
| General            |               |       |        |  |   | Primary Contact |      |                   |
| Name               | Name Umbro    |       |        |  |   | Mr./Ms./        |      |                   |
| Company            | Company Umbro |       |        |  |   | First Name      | John |                   |
|                    |               |       |        |  |   | M.I             |      |                   |
|                    |               | •     |        |  |   | Last Name       |      |                   |
|                    |               | 3     |        |  |   |                 |      |                   |
| Address D          | efaults       | Notes | Custom |  |   |                 |      |                   |
|                    | Туре          |       |        |  | * |                 |      | Name o            |
|                    | Terms         |       |        |  | * |                 |      | Crec              |
| •                  | Currency      | CDN   |        |  | ~ |                 |      |                   |
| L L                |               |       |        |  |   |                 |      | Vendor eligible f |

4. Now all the hard work is done the last thing you will want to do is open your item. And assign a default vendor to that item.

| eral                                                                                            |                   |                 |              |                      |                    |                       |             |          |         |
|-------------------------------------------------------------------------------------------------|-------------------|-----------------|--------------|----------------------|--------------------|-----------------------|-------------|----------|---------|
| Description Medusae I<br>Type Part<br>Group Style<br>UOM EA<br>Price 225.00<br>Std. Cost 130.00 | Elite Black/Black |                 |              |                      |                    |                       |             |          |         |
| e Edit                                                                                          |                   |                 |              |                      |                    |                       |             |          |         |
| entory Custom                                                                                   | On Order Detail   | Required Detail | Transactions | Vendors Related Item | s Customer Aliases | Variations Item Image | Attachments |          |         |
| 0 2                                                                                             |                   | ß               |              |                      |                    |                       |             |          | C       |
| NDOR -                                                                                          | PART NO           | VEND            | OOR UPC      | COST                 | MIN ORDE           | R ORDE                | R INC L     | EAD TIME | ACTIONS |
| nbro                                                                                            |                   |                 |              | 130.00000            |                    |                       |             |          | 80      |